| First Time User or Registered Users who forgot their SecurePass User Name and/or Password: |                                                                                  |                                                     |  |  |
|--------------------------------------------------------------------------------------------|----------------------------------------------------------------------------------|-----------------------------------------------------|--|--|
| Pages 1-                                                                                   | 4                                                                                |                                                     |  |  |
| Step 1:                                                                                    | Welcome to SecurePass<br>Please log in or register                               | The URL is: <u>https://hurman.dhrm.virginia.gov</u> |  |  |
|                                                                                            |                                                                                  | Skip User Name.                                     |  |  |
|                                                                                            | User Name: Login                                                                 |                                                     |  |  |
|                                                                                            | Register Complete Registration                                                   | Click Register .                                    |  |  |
| Step 2:                                                                                    | Enter Your Social Security Number                                                | Enter your SSN twice.                               |  |  |
|                                                                                            | SSN:"                                                                            | Then click 'Submit'                                 |  |  |
|                                                                                            | Confirm SSN:"                                                                    | men, chek Submit .                                  |  |  |
|                                                                                            | Submit Cancel                                                                    |                                                     |  |  |
| Step 3:                                                                                    | Enter Your Date of Birth                                                         | Enter your date of birth as MM/DD/YYYY.             |  |  |
|                                                                                            | Date of Birth:* ▼                                                                | Then click (Submit'                                 |  |  |
|                                                                                            | Submit Cancel                                                                    |                                                     |  |  |
| Step 4:                                                                                    | Confirm User Details                                                             | Click 'Ok' to confirm your user details.            |  |  |
|                                                                                            | Name: TESTOR, TESTY T                                                            |                                                     |  |  |
|                                                                                            | Agency: Department of Human Resource Management                                  |                                                     |  |  |
|                                                                                            | Agency Address                                                                   |                                                     |  |  |
|                                                                                            | 101 N 14TH ST FL 18                                                              |                                                     |  |  |
|                                                                                            | RICHMOND, VA 23219                                                               |                                                     |  |  |
|                                                                                            | eMail: restytestor@clivm.virginia.gov                                            |                                                     |  |  |
|                                                                                            | Contact your HR representative if your user details are                          |                                                     |  |  |
|                                                                                            | not correct.                                                                     |                                                     |  |  |
|                                                                                            | Ok Cancel                                                                        |                                                     |  |  |
| Step 5:                                                                                    | SecurePass Alert                                                                 | Click 'Ok' and wait for the email with              |  |  |
| •                                                                                          | Your registration request is approved. To complete your registration, follow the | instructions to complete the registration.          |  |  |
|                                                                                            | instructions sent to your email address.                                         |                                                     |  |  |
|                                                                                            |                                                                                  |                                                     |  |  |
|                                                                                            | Ok                                                                               |                                                     |  |  |
| Step 6:                                                                                    | Registration Approval Email                                                      | When you receive the email, return to               |  |  |
|                                                                                            |                                                                                  | SecurePass.                                         |  |  |
|                                                                                            |                                                                                  |                                                     |  |  |
|                                                                                            |                                                                                  | The URL is: <u>https://hurman.dhrm.virginia.gov</u> |  |  |

| First Time User or Registered Users who forgot their SecurePass User Name and/or Password: |                                                                                                    |                                                                                                    |  |  |
|--------------------------------------------------------------------------------------------|----------------------------------------------------------------------------------------------------|----------------------------------------------------------------------------------------------------|--|--|
| Pages 1-4                                                                                  |                                                                                                    |                                                                                                    |  |  |
| Step 7:                                                                                    | Enter Registration Code Registration Code:                                                                                                    | Enter the code from the email and your date of birth as MM/DD/YYYY.                                                        |  |  |
|                                                                                            | Date of Birth:                                                                                                    | Then, click 'Continue'.                                                                                                    |  |  |
|                                                                                            |                                                                                                    | If you copy the code, be sure to capture only<br>the characters – no extra space at the<br>beginning or end.               |  |  |
| Step 8:                                                                                    | Create User Name                                                                                                    | Create a User Name.                                                                                                    |  |  |
|                                                                                            | Enter a User Name. A good User Name is at least 8 characters in<br>length and cannot be easily guessed by someone else.<br>User Name:<br>Continue                                                                                                    | The User Name must be at least 8 characters<br>that is easy for you to remember and not easily<br>guessed by someone else. |  |  |
|                                                                                            |                                                                                                    | Then, click "Continue'.                                                                                                    |  |  |
|                                                                                            |                                                                                                    | You will need this user name each time you login to SecurePass.                                                            |  |  |
| Step 9:                                                                                    | Security Questions                                                                                                    | Select and answer 3 security questions.                                                                                    |  |  |
|                                                                                            | Question 1: *                                                                                                    | Answers must be at least 8 characters long and no two answers can be the same.                                             |  |  |
|                                                                                            | Answer:<br>Question 3: *<br>Answer:                                                                                                    | When finished, click 'Continue'.                                                                                           |  |  |
|                                                                                            | must select a question from each question group and enter an answer for each.<br>were must be at least eight characters long,<br>two answers can be the same.                                                                                                    |                                                                                                    |  |  |
| Step 10:                                                                                   | Extent a Reasonal lange and Crasts a Security Reason           Solar ar image Name         Solar ar image Name         Solar are image Name         Solar are image Name | Select a personal image on the left of the page<br>and enter a security phrase in the box on the<br>right of the page.     |  |  |
|                                                                                            | * OCCORDENSION                                                                                                    | The security phrase must be at least 25 characters long and contain several words.                                         |  |  |
|                                                                                            |                                                                                                    | Next, click 'Continue'.                                                                                                    |  |  |
| Step 11:                                                                                   | Choose a Password                                                                                                    | Create a password using the password rules.                                                                                |  |  |
|                                                                                            | Password Rules:<br>1. Your password must be at least 9 characters long.<br>2. You must use at least three out of the following:<br>a. Upper case letter<br>b. Lower lower case letter<br>c. Number (09)<br>d. Special or punctuation character (1,@,#,%o,*, etc.)<br>3. Passwords CANNOT contain:<br>a. Two consecutive spaces.<br>b. Any whitespace character other than a space.                                                                                                    | The password must be at least 9 characters<br>long, easy for you to remember and not easily<br>guessed by someone else.    |  |  |
|                                                                                            | New Password: Submit Cancel                                                                                                    | You will need this password each time you login to SecurePass,                                                             |  |  |
|                                                                                            | Submit Cancel                                                                                                    |                                                                                                    |  |  |

| First Time User or Registered Users who forgot their SecurePass User Name and/or Password:<br>Pages 1-4 |                                                                                                    |                                                                                                    |  |  |
|----------------------------------------------------------------------------------------------------|----------------------------------------------------------------------------------------------------|----------------------------------------------------------------------------------------------------|--|--|
| Step 12:                                                                                                | SecurePass Alert Registration is complete. You may log in with your SecurePass credentials. Ok                                                                                                    | Click 'Ok'.                                                                                                    |  |  |
| Step 13:                                                                                                | Welcome to SecurePass<br>Please log in or register       User Name:     Login       Register     Complete Registration                                                                                                    | Enter your new User Name.<br>Then, click 'Login'.                                                                                                    |  |  |
| Step 14:                                                                                                | Authenticate         Image: Constraint of the second of the second of t | Check the box to verify your personal image and<br>security phrase.<br>Enter your new password.<br>Read the acknowledgement and check the box<br>when finished.<br>Then, click 'Login'.                                                                                                    |  |  |
| Step 15:                                                                                                | SecurePass           General User           Applications           9/1/2014           HealthBenefitsDirect                                                                                                    | <ul> <li>Notice the left navigation menu.</li> <li>Click 'Applications' and the desired application –<br/>'HealthBenefitsDirect'.</li> <li>Wait for the application to load.</li> <li>If you do not see 'Applications' or a desired<br/>application is missing, expand 'General User',<br/>click 'Register for Application Access' and then,<br/>go to Step 16.</li> </ul> |  |  |

| First Time User or Registered Users who forget their SecurePass User Name and/or Password: |                                                                                                    |                                                                                                    |  |  |
|--------------------------------------------------------------------------------------------|----------------------------------------------------------------------------------------------------|----------------------------------------------------------------------------------------------------|--|--|
| Pages 1.4                                                                                  |                                                                                                    |                                                                                                    |  |  |
| Step 16:                                                                                   | Register for Application Access         Application:       HealthBenefitsDirect Production         Role:       Any         Justification:       (optional)         Submit multiple requests for the same application but different data access until you request all the data that you need.         Selected Data Access: Any         Data Access:         Any | Find Application and select<br>'HealthBenefitsDirect'.<br>Skip Justification.<br>Find Data Access and select 'Any'.<br>Then, click 'Submit'.                                   |  |  |
|                                                                                            | Submit Cancel                                                                                                    |                                                                                                    |  |  |
| Step 17:                                                                                   | SecurePass Application Data Access          Your request was submitted. You will receive a response by email.         If you have requested all the data access you need, click the Done button.         To request more data access, click the Add button.         Done    Add                                                                                 | Click 'Done' and wait for an email approving<br>access.<br>This generally happens on the same day, but<br>may take up to two business days.                                    |  |  |
| Step 18:                                                                                   | Access Approval Email                                                                                                    | When you are approved, return to SecurePass<br>and login with your User Name and Password.<br>The URL is: <u>https://hurman.dhrm.virginia.gov</u><br>Then, repeat Steps 13-15. |  |  |